## Cambridge Public Library Learning Circle: Introduction to 3D Printing Week 1

If you have not signed up for Lynda yet:

- Go to camb.ma/lyndacpl
- Enter your library card number and PIN, then your name and email address.

If you have not signed up for Tinkercad yet:

- Go to www.tinkercad.com
- Click **Sign Up** and follow the steps to create an account.

Introduction (6:00 - 6:20)

#### Coursework (6:20 - 7:40)

- Go to camb.ma/lyndacpl
- Enter your library card number and PIN.
- Search for the course titled "Learning Tinkercad."
- Watch the following chapters.

#### Introduction

- Welcome
- Using the exercise files

#### 1. Tinkercad Overview

- Introducing Tinkercad
- Learning the interface
- Navigating in Tinkercad
  - Add 3 objects to your workplane.
  - Fit each object into view (select object and press "f" key).
  - o Orbit around your objects (using right mouse button).
  - Pan across your workplane (ctrl + shift + drag).

## • Understanding orthographic perspective

- $\circ$  Switch your workplane to orthographic mode.
- $\circ$  Switch your workplane back to perspective mode.
- Delete all of your objects.
- Setting up the grid
  - $\circ$  Place an object in the workplane.
  - o Change the snap grid to 5.0 mm.
  - Change the snap grid back to 1.0 mm.

# 2. Adding and Modifying Shapes

# • Adding and moving 3D shapes

- Move your object around the workplane using the arrow keys.
- Move your object around the workplane by a x10 increment. (shift + arrow keys)
- Move your object up in space (using the black cone).
- Move your object up and down in space (using ctrl +  $\uparrow/\downarrow$ ).
- $\circ$  Drop your object to the workplane (press "d" key).

# • Scaling and changing dimensions

- o Change the width, length, and height of your object using the grips.
- Resize your object while keeping the center of the object stationary (alt + drag).
- $\circ$  Change the dimensions of your object back to 20 x 20 x 20.
- Scale your object uniformly (shift + drag).

# • Using shape controls

- $\circ$  Change the dimensions and radius of your object using the shape controls.
- o Add another object to your workplane.
- $\circ$  Lock your object (ctrl + l).
- $\circ$  Hide your object (ctrl + h).
- Unhide your objects (ctrl + shift + h).

# Rotating 3D shapes

- Rotate one of your objects (using the curvy arrows).
- Rotate one of your objects in 45° increments (shift + drag with curvy arrows).

Practice rotating your object on the other 2 axes.

## • Selecting strategies

- o Add a third object to your workplane.
- $\circ$  Select all the objects (using ctrl + a).
- $_{\odot}$  Select all the objects (using a bounding box).
- $_{\odot}$  Select 2 of the objects, one at a time (hold down shift + click).

## 3. Using 3D Tools

## • Using the workplane

 Open the workplane tool (press "w" key) and place it on top of one of your objects.

- o Drop another object on top of the first object.
- Reset the workplane (drag + drop the workplane anywhere, or press "w" and click anywhere).

## • Measuring with the ruler

- Place a ruler on the workplane (press "r" key).
- ${\rm \circ}$  Set the midpoints of two objects 40 mm apart.

# • Grouping and ungrouping

- $\circ$  Place 3 objects onto your workplane and arrange them as the video shows.
- $_{\odot}$  Select all 3 objects. Copy and paste them and move them apart.
- o Group both sets of objects using the 2 methods shown.

## • Using hole shapes

- $\circ$  Create a cylinder with a hole in its center.
- o Create a crescent-shaped object.

# Group Expectations (7:40 - 7:50)

- Do you want to work through activities as a group, with a partner, or on your own?
- Do you want to commit to doing work outside of the Learning Circle?

# Plus/Delta (7:50 - 8:00)

- What is one thing that went well for you today?
- What is one thing that you would like to change for next week?